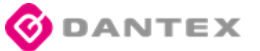

ИНСТРУКЦИЯ ПО ЭКСПЛУАТАЦИИ

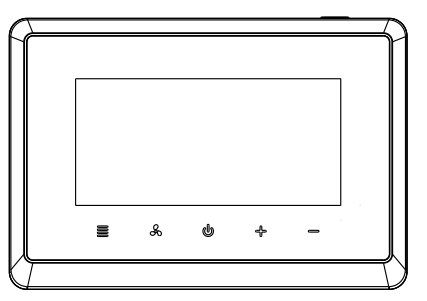

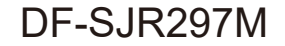

# DF-SJR297M

ИНСТРУКЦИЯ ПО ЭКСПЛУАТАЦИИ

# Описание устройства

Содержание

| Технические характеристики | 0 |
|----------------------------|---|
| Внешний вид термостата     | 0 |

## Монтаж и настройка термостата

| Монтаж термостата                       | 04 |
|-----------------------------------------|----|
| Первоначальные настройки                | 05 |
| Настройка системы                       | 06 |
| Электрическая схема                     | 08 |
| Программирование термостата             | 12 |
| Настройка скорости вращения вентилятора | 21 |
| Режимы охлаждения и обогрева            | 22 |
| Защита от доступа детей                 | 23 |
| Защита от доступа детей                 | 24 |
| Предупреждение об ошибке                | 37 |
| Подключение датчика открытия дверей     |    |
| и окон (ключ-карта)                     | 37 |
|                                         |    |

# DF-SJR297M

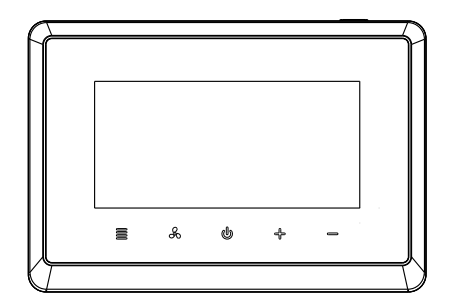

#### Технические характеристики

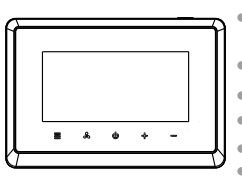

DF-SJR297M

Термостат

Электропитание: 100-240 В переменного тока, 50/60 Гц 18-30 В переменного тока, 50/60 Гц Класс зашиты: IP21 Диапазон установки температуры: от +5 °C до +35 °C • Точность регулирования температуры: 0,5 °C Диапазон отображаемой температуры: от 0 °C до +50 °C Точность отображения температуры: 0,1 °С • Диапазон рабочих температур: от 0 °C до +50 °C • Условия транспортировки и хранения: -10 °C~+60 °C • Производительность: Номинальная мощность переменного тока для переключателя скоростей вентилятора при резистивной (индуктивной) нагрузке 250 В/8 А. Номинальная мощность переменного тока для клапана переключения циклов «обогрев/охлаждение» при резистивной (индуктивной) нагрузке 250 В/5 А.

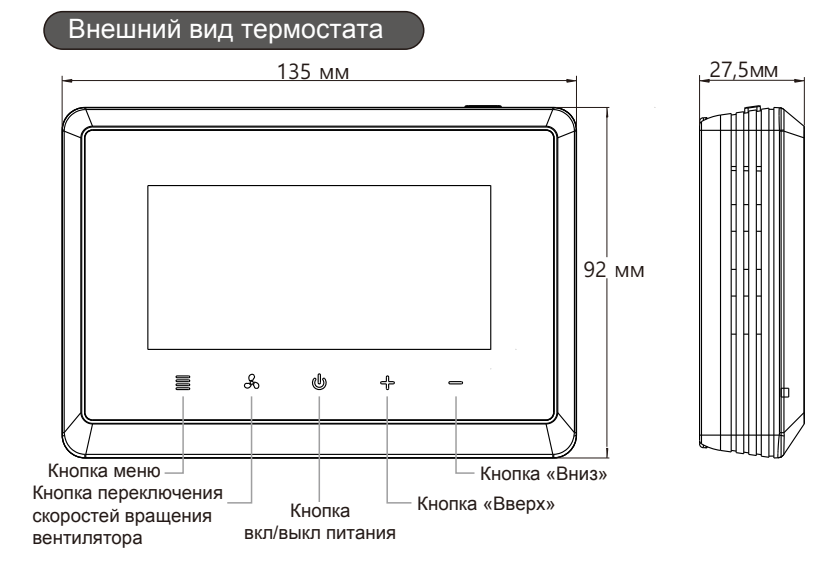

### Монтаж термостата

1.Снимите защитную крышку с блока управления и выполните необходимые электрические подключения. 2. Выполнив электрические подключения, верните защитную крышку блока управления в

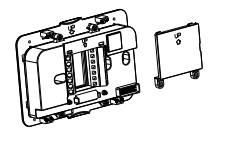

 Установите и зафиксируйте на стене основание термостата, встройте в него фронтальную панель с ЖК-дисплеем.

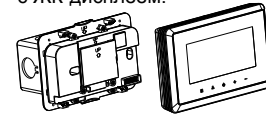

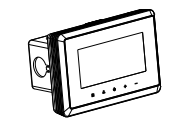

исходное положение и закрутите

4. Монтаж термостата завершён.

винты.

Первоначальные настройки

Установите время и дату.

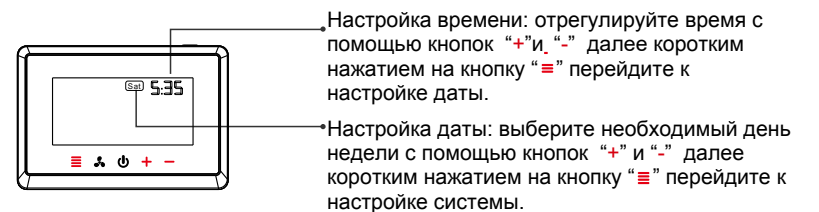

# Настройка системы

(Система, состоящая из нескольких типов оборудования)

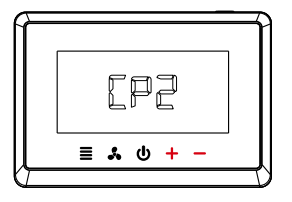

1.Подберите необходимый тип оборудования с помощью кнопок "+" и "-" СР1: Однокомпрессорные блоки типа DX (с теплообменниками прямого расширения) СР2: Двухкомпрессорные блоки типа DX (с теплообменниками прямого расширения) FAN: Фанкойлы 2.Нажмите кнопку "≡" для подтверждения и перейдите к подбору следующего оборудования. СОL: система типа «только охлаждение» ALL: система с обогревом и охлаждением

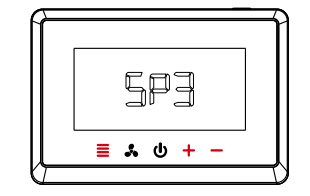

3.Подбор второго и третьего оборудования осуществляется аналогичным образом.

(При необходимости добавления в систему третьего оборудования) SP1: 1-скоростной вентилятор SP3: 3-х скоростной вентилятор

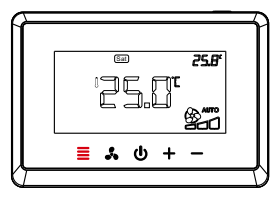

 Процесс настройки системы завершён; нажмите кнопку "≣" для возврата на главную страницу.

## Электрическая схема

Содержимое электрических схем может отличаться в зависимости от типа используемого оборудования

Тип используемого оборудования 1: Двухкомпрессорные блоки типа DX (с теплообменниками прямого расширения) с 3-х скоростным вентилятором (подбор системы: CP2-COL-SP3)

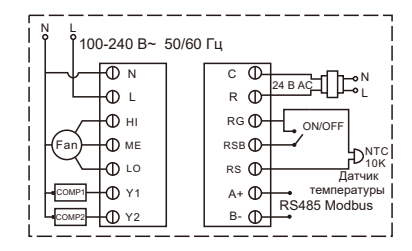

Тип используемого оборудования 2: Однокомпрессорные блоки типа DX (с теплообменниками прямого расширения) с 3-х скоростным вентилятором (подбор системы CP1-SP3)

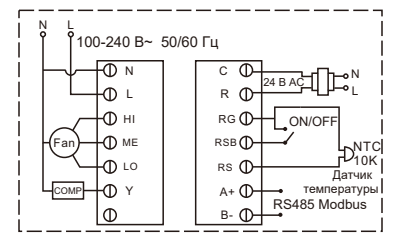

Тип используемого оборудования 3: Однокомпрессорные блоки типа DX (с теплообменниками прямого расширения) с 1-скоростным вентилятором (подбор системы: CP1-SP1)

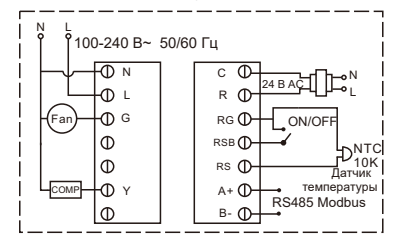

Тип используемого оборудования 4: Двухкомпрессорные блоки типа DX (с теплообменниками прямого расширения) с 1-скоростным вентилятором (подбор системы: CP2-COL-SP1)

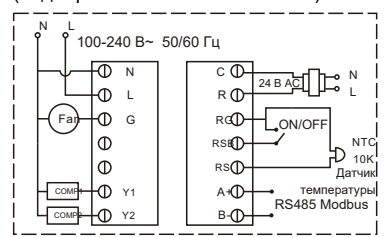

Тип используемого оборудования 5: Двухкомпрессорные блоки типа DX (с теплообменниками прямого расширения) с тепловым насосом (обогрев и охлаждение) и 1скоростным вентилятором (подбор системы: CP2-ALL)

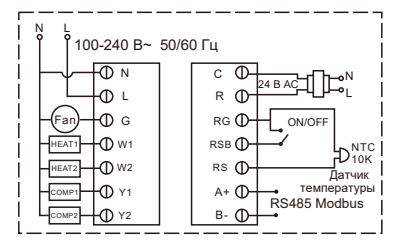

Тип используемого оборудования 6: 2-х трубные фанкойлы с 3-х позиционным клапаном (подбор системы: FAN-FA2)

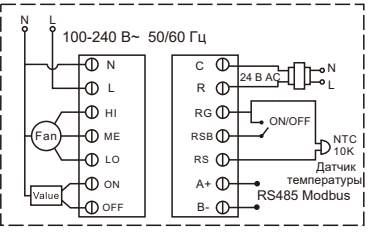

Тип используемого оборудования 7: 4-х трубные фанкойлы с 2-х позиционным клапаном (подбор системы: FAN-FA4)

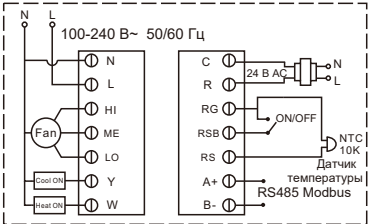

Тип используемого оборудования 8: Фанкойлы типа «только охлаждение» с 3-х позиционным клапаном (подбор системы: FAN-COL)

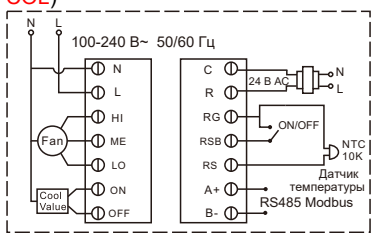

#### Программирование термостата

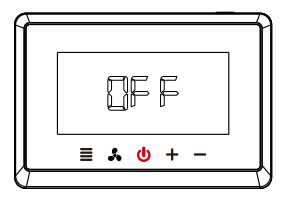

Нажмите кнопку включения/ выключения питания "о", и на ЖК-дисплее отобразится "OFF".

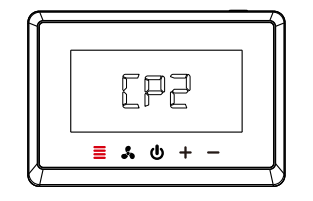

Нажмите и удерживайте в течение 5 секунд кнопку меню "≡" для открытия страницы подбора системы.

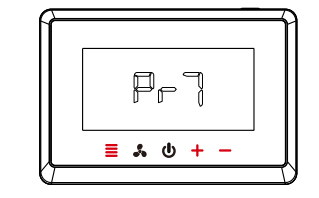

3.После подбора системы выберите необходимый режим программирования с помощью кнопок "+" и "-": Pr0, Pr2 или Pr7. ЖК-дисплее отобразится "OFF", Далее нажмите кнопку "≡" для подтверждения и сохранения настроек.

Pr0: Программа не задана Pr2: Рабочие дни + Пт-Сб Pr7: Недельная программа (7 дней)

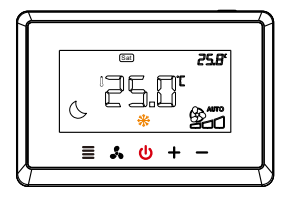

4. Нажмите кнопку включения/ выключения питания "о", и на после чего повторно нажмите данную кнопку для открытия главной страницы меню программирования.

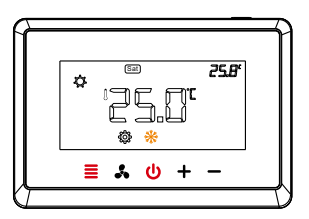

#### 5. Нажмите и удерживайте в течение 5 секунд кнопку меню "≡" для активации режима программирования термостата. Перед началом программирования убедитесь, что экран ЖК-дисплея подсвечивается, если он погас нажмите кнопку ""

Режим программирования Pr7: Недельная программа (7 дней) - Настройка времени и температуры

Данный режим программирования предназначен для создания индивидуальной программы работы термостата на каждый день недели (Pr7) (Настройка программы отличается в зависимости от дня недели). По умолчанию предусмотрена настройка до 4 периодов в день.

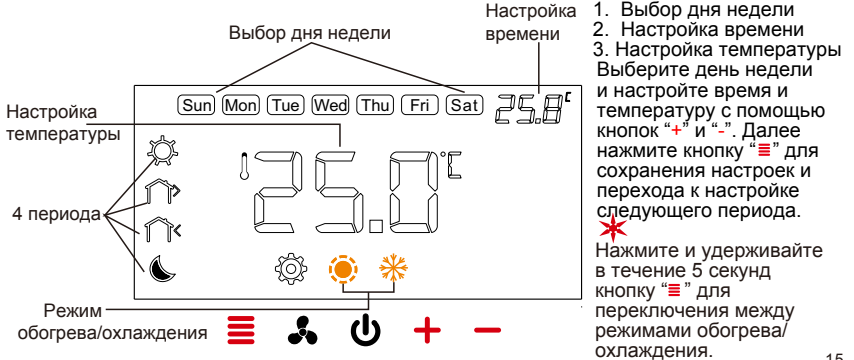

| Заводская наст | ройка по | умолчанию | (обогрев | ) |
|----------------|----------|-----------|----------|---|
|----------------|----------|-----------|----------|---|

| Дни<br>недели<br>Периоды        | Bc   | Пн   | Вт   | Ср   | Чт   | Пт   | Сб   |
|---------------------------------|------|------|------|------|------|------|------|
| <b>С</b><br>6:00<br>Утро        | 22°C | 22°C | 22°C | 22°C | 22°C | 22°C | 22°C |
| 8:00<br>Отсутствие              | 16°C | 16°C | 16°C | 16°C | 16°C | 16°C | 16°C |
| 18:00<br>Возвраще-<br>ние домой | 22°C | 22°C | 22°C | 22°C | 22°C | 22°C | 22°C |
| 22:00<br>Ночь                   | 16℃  | 16°C | 16°C | 16°C | 16°C | 16°C | 16°C |

Для выхода из меню программирования термостата нажмите кнопку ж включения/выключения питания "o".

Для возврата к предыдущему пункту меню нажмите кнопку переключения скоростей вращения вентилятора "*к*".

Заводская настройка по умолчанию (охлаждение)

| Периоды                         | Вс   | Пн   | Вт   | Ср   | Чт   | Пт   | Сб   |
|---------------------------------|------|------|------|------|------|------|------|
| <b>С</b> :00<br>Утро            | 25°C | 25℃  | 25°C | 25℃  | 25℃  | 25℃  | 25°C |
| 8:00<br>Отсутствие              | 28°C | 28°C | 28°C | 28°C | 28°C | 28°C | 28°C |
| 18:00<br>Возвраще-<br>ние домой | 25℃  | 25℃  | 25°C | 25℃  | 25℃  | 25℃  | 25°C |
| 22:00<br>Ночь                   | 28°C | 28°C | 28°C | 28°C | 28°C | 28°C | 28°C |

Сброс на заводские настройки: Нажмите и удерживайте в течение 5 секунд кнопки "+" и "-" пока на ЖК-дисплее не отобразится иконка "dEF" и иконка "dEF", мигающая трижды.

### Режим программирования Pr2: Рабочие дни + Пт-Сб -Настройка времени и температуры

Данный режим программирования (Pr2) предназначен для создания двух программ работы термостата одна из которых рассчитана на период Вс-Чт, а вторая – на период Пт-Сб.

По умолчанию предусмотрена настройка до 4 периодов в день.

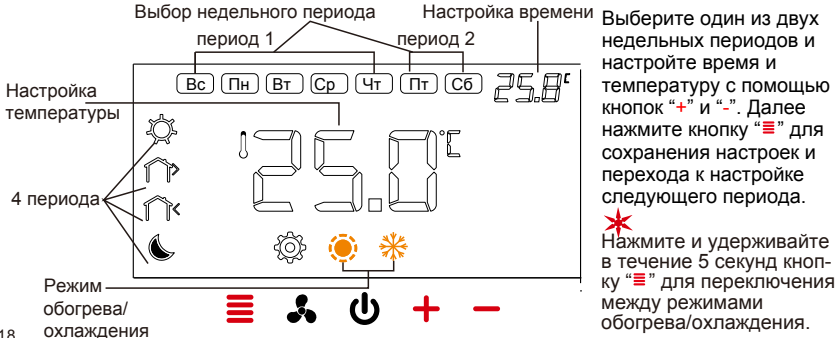

- 1. Выбор недельного
- периода
- 2. Настройка времени
- 3. Настройка

температуры

Настройка времени Выберите один из двух недельных периодов и настройте время и температуру с помощью кнопок "+" и "-". Далее нажмите кнопку "≡" для сохранения настроек и перехода к настройке следующего периода. Нажмите и удерживайте в течение 5 секунд кноп-

между режимами

#### Заводская настройка по умолчанию (обогрев)

| периоды                         | Вс | Пн | Вт    | Ср | Чт | Пт | Сб |
|---------------------------------|----|----|-------|----|----|----|----|
| <b>С</b><br>6:00<br>Утро        |    |    | 22 °C |    |    | 22 | °C |
| 8:00<br>Отсутствие              |    |    | 16 ℃  |    |    | 16 | °C |
| 18:00<br>Возвраще-<br>ние домой |    |    | 22 °C |    |    | 22 | °C |
| 22:00<br>Ночь                   |    |    | 16 °C |    |    | 16 | °C |

Для выхода из меню программирования термостата нажмите кнопку включения/выключения питания " .

Для возврата к предыдущему пункту меню нажмите кнопку переключения скоростей врашения вентилятора "..."

19

| периоды                         | Вс   | Пн | Вт | Ср | Чт          | Пт | Сб |
|---------------------------------|------|----|----|----|-------------|----|----|
| <b>ф</b><br>6:00<br>Утро        | 25 ℃ |    |    |    | 25 °C 25 °C |    | °C |
| 8:00<br>Отсутствие              | 28 ℃ |    |    |    | 28 ℃        |    |    |
| 18:00<br>Возвраще-<br>ние домой | 25 ℃ |    |    |    | 25          | °C |    |
| 22:00<br>Ночь                   | 28 ℃ |    |    |    | 28          | °C |    |

Заводская настройка по умолчанию (охлаждение)

20

Корос на заводские настройки: Нажмите и удерживайте в течение 5 секунд кнопки "+" и "-", пока на ЖК-дисплее не отобразится иконка "def", мигающая трижды.

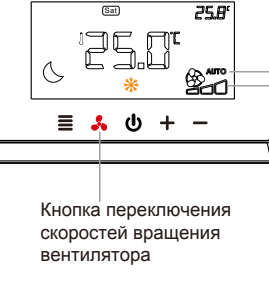

Настройка скорости вращения вентилятора

чения

тора

Установка режима переключения скоростей вращения вентилятора: нажмите кнопку " 🕹 " для переключения между автоматическим ("AUTO") и Режим ручным ("ON") режимами переклю- переключения скоростей вращения вентилятора. скоростей

AUTO: Автоматический режим вращения переключения скоростей вращения вентилявентилятора (High - Высокая, Med -Средняя, Low - Низкая)

ON: Ручной режим переключения скоростей вращения вентилятора.

21

Режим Режим Режим обогрева охлаждения вентиляции

ふ 也 +

n

Нажмите кнопку меню "≡" для переключения между режимами охлаждения " е", обогрева " е" или только вентиляции " €".

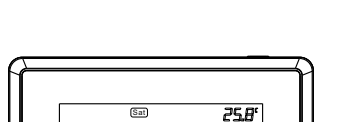

**n**×

Одновременно нажмите и удерживайте в течение 5 секунд кнопки "+" и "-" для активации/отключения режима ограничения доступа от детей "•".

#### Режимы охлаждения и обогрева

25.8'

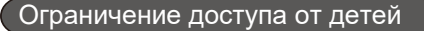

Ограничение доступа от детей

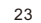

#### Меню настроек параметров

Работа с Меню настроек параметров:

 В выключенном состоянии термостата нажмите и удерживайте в течение 5 секунд кнопку меню "≣" для входа в меню настроек параметров.

2. С помощью кнопок "+" и "-" выберите необходимый параметр и настройте его, далее нажмите кнопку "≣" для сохранения и перехода к настройке следующего параметра.

 После завершения настройки всех параметров нажмите кнопку включения/выключения питания "Ф" для выхода из меню и выключения термостата (OFF).

1.При отсутствии нажатий кнопок в течение 30 секунд произойдёт автоматический выход из меню настроек параметров, и термостат выключится.

2. Сброс на заводские настройки: Нажмите и удерживайте в течение 5 секунд кнопки "+" и "-", пока на ЖК-дисплее не отобразится иконка "dEF", мигающая трижды.

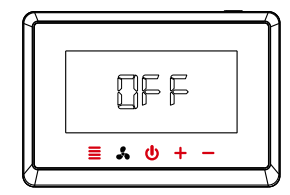

#### Меню настроек параметров - Фанкойлы

#### Фанкойлы:

Тип используемого оборудования 6: (стр. 10) 2-х трубные фанкойлы с 3-х позиционным клапаном (подбор системы: FAN-FA2) Тип используемого оборудования 8: (стр. 12) Фанкойлы с 3-х позиционным клапаном типа «только охлаждение» (подбор системы: FAN-COL)

| Параметр<br>Пункт<br>меню | Описание                                                  | Диапазон регулировки                                                                               | Заводская<br>настройка по<br>умолчанию |
|---------------------------|-----------------------------------------------------------|----------------------------------------------------------------------------------------------------|----------------------------------------|
| 3                         | Режим<br>программирования                                 | Pr0: Программа не задана<br>Pr2: Рабочие дни + Пт-Сб<br>Pr7: Недельная программа (7 дней)          | Pr0                                    |
| 4                         | Калибровка<br>(коррекция разницы)<br>температуры          | -4°C~ +4°C                                                                                         | 0                                      |
| 5                         | Ограничение<br>диапазона уставки<br>максмал. значением    | +24 ℃ ~ +35 ℃                                                                                      | +30 ℃                                  |
| 6                         | Ограничение<br>диапазона установки<br>минимал. значением  | +5 °C ~ +24 °C                                                                                     | +20 °C                                 |
| 7                         | Автоматический<br>перезапуск после<br>сбоя электропитания | rE: Автом. перезапуск после сбоя<br>электропитания активирован<br>rd: Автом. перезапуск после сбоя | rE                                     |

| TIAPAMETP<br>TIYHKT<br>MEHIO | Описание                                                        | Диапазон регулировки                                                                                                    | Заводская<br>настройка по<br>умолчанию |
|------------------------------|-----------------------------------------------------------------|----------------------------------------------------------------------------------------------------|----------------------------------------|
| 8                            | Режим подсветки<br>ЖК-дисплея                                   | <ol> <li>Стандартный режим подсветки</li> <li>Режим постоянно включённой<br/>подсветки</li> </ol>                                                                                                    | 2                                      |
| 9                            | Режим постоянной<br>вентиляции                                  | ОN– ВКЛ<br>ОFF - ВКЛ                                                                                                    | ON                                     |
| 10                           | Режим экономии элек-<br>троэнергии при обогреве                 | +5 °C ~ +18 °C                                                                                                    | +18 ℃                                  |
| 11                           | Режим экономии<br>электроэнергии                                | +25 °C ~ +30 °C                                                                                                    | +28 °C                                 |
| 12                           | Подключение ключ-<br>карты/датчика<br>открытия дверей и<br>окон | SC: Контакт ключ-карты разомкнут<br>OC: Контакт ключ-карты замкнут<br>SCC : Контакт датчика открытия дверей<br>и окон разомкнут<br>OCC: Контакт датчика открытия дверей<br>и окон замкнут<br>OO: Отключить функцию ключ-карты/<br>датчика открытия дверей и окон | SC                                     |
| 13                           | Диапазон запуска<br>привода клапана                             | 1 °C ~ 5 °C                                                                                                    | 1 ℃                                    |

| TIVHKT<br>MEHIO | Описание                          | Диапазон регулировки | Заводская<br>настройка по<br>умолчанию |
|-----------------|-----------------------------------|----------------------|----------------------------------------|
| 14              | Диапазон откл.<br>привода клапана | 1 ℃ ~ 5 ℃            | 1 ℃                                    |
| 15              | Адрес RS-485                      | 1 ~ 254              | 1                                      |

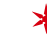

★ Параметр 10 (Режим экономии электроэнергии при обогреве) отсутствует для фанкойлов с 3-х позиционным клапаном типа «только охлаждение» (Тип используемого оборудования 8, FAN-COL)

# Меню настроек - Однокомпрессорные блоки

Однокомпрессорные блоки: Тип используемого оборудования 2: (стр. 8) Однокомпрессорные блоки с 3-х скоростным двигателем вентилятора (подбор системы: CP1-SP3) Тип используемого оборудования 3: (стр. 9) Однокомпрессорные блоки с 1-скоростным вентилятором (подбор системы: CP1-SP1)

| TINHAT<br>Meriko | Описание                                                  | Диапазон регулировки                                                                                                    | Заводская<br>настройка по<br>умолчанию |
|------------------|-----------------------------------------------------------|----------------------------------------------------------------------------------------------------|----------------------------------------|
| 3                | Режим<br>программирования                                 | Pr0: Программа не задана<br>Pr2: Рабочие дни + Пт-Сб<br>Pr7: Недельная программа (7 дней)                                      | Pr0                                    |
| 4                | Калибровка<br>(коррекция разницы)<br>температуры          | -4 °C ~ +4 °C                                                                                                    | 0                                      |
| 5                | Ограничение<br>диапазона уставки<br>максимал. значением   | +24 °C ~ +35 °C                                                                                                    | +30 °C                                 |
| 6                | Ограничение<br>диапазона установки<br>минимал. значением  | +5 ℃ ~ +24 ℃                                                                                                    | +20 °C                                 |
| 7                | Автоматический<br>перезапуск после<br>сбоя электропитания | rE: Автоматический перезапуск после<br>сбоя электропитания активирован<br>rd: Автоматический перезапуск после<br>сбоя отключен | rE                                     |

| Параметр<br>Пункт<br>меню | Описание                                                        | Диапазон регулировки                                                                                                    | Заводская<br>настройка по<br>умолчанию |
|---------------------------|-----------------------------------------------------------------|----------------------------------------------------------------------------------------------------|----------------------------------------|
| 8                         | Режим подсветки<br>ЖК-дисплея                                   | <ol> <li>Стандартный режим подсветки</li> <li>Режим постоянно включённой<br/>подсветки</li> </ol>                                                                                                    | 2                                      |
| 9                         | Режим экономии<br>электроэнергии при<br>охлаждении              | +25 °C ~ +30 °C                                                                                                    | +28 ℃                                  |
| 10                        | Подключение ключ-<br>карты/датчика<br>открытия дверей и<br>окон | SC: Контакт ключ-карты разомкнут<br>OC: Контакт ключ-карты замкнут<br>SCC : Контакт датчика открытия дверей<br>и окон разомкнут<br>OCC: Контакт датчика открытия дверей<br>и окон замкнут<br>OO: Отключить функцию ключ-карты/<br>датчика открытия дверей и окон | SC                                     |
| 11                        | Диапазон запуска<br>привода клапана                             | 1 °C ~ 5 °C                                                                                                    | 1 ℃                                    |
| 12                        | Диапазон откл.<br>привода клапана                               |                                                                                                    | 1 ℃                                    |

| TIAPAMETP<br>MeHio | Описание                                                         | Диапазон регулировки | Заводская<br>настройка по<br>умолчанию |
|--------------------|------------------------------------------------------------------|----------------------|----------------------------------------|
| 13                 | Отсрочка повторного<br>запуска компрессора                       | 0 мин~5 мин          | 3 мин                                  |
| 14                 | Адрес для управле-<br>ния с помощью интер-<br>фейса связи RS-485 | 1 ~ 254              | 1                                      |

# Меню настроек - Двухкомпрессорные блоки

Двухкомпрессорные блоки – только охлаждение:

Тип используемого оборудования 1: (стр. 8) Тип используемого оборудования 4: (стр. 9) Двухкомпрессорные блоки с 3-х скоростным двигателем вентилятора (подбор системы: CP2-COL-SP3)

Двухкомпрессорные блоки с 1-скоростным вентилятором (подбор системы: CP2-COL-SP1)

| Параметр<br>Пункт<br>меню | Описание                                                  | Диапазон регулировки                                                                                                    | Заводская<br>настройка по<br>умолчанию |
|---------------------------|-----------------------------------------------------------|----------------------------------------------------------------------------------------------------|----------------------------------------|
| 4                         | Режим<br>программирования                                 | Рг0: Программа не задана<br>Рг2: Рабочие дни + Пт-Сб<br>Рг7: Недельная программа (7 дней)                                      | Pr0                                    |
| 5                         | Калибровка<br>(коррекция разницы)<br>температуры          | -4 °C~ +4°C                                                                                                    | 0                                      |
| 6                         | Ограничение<br>диапазона уставки<br>максимал. значением   | +24 °C ~ +35 °C                                                                                                    | +30 ℃                                  |
| 7                         | Ограничение<br>диапазона установки<br>минимал. значением  | +5 °C ~ +24 °C                                                                                                    | +20 °C                                 |
| 8                         | Автоматический<br>перезапуск после<br>сбоя электропитания | гЕ: Автоматический перезапуск после<br>сбоя электропитания активирован<br>rd: Автоматический перезапуск после<br>сбоя отключен | rE                                     |

| TTYHKT<br>MEHIO | Описание                                                        | Диапазон регулировки                                                                                                    | Заводская<br>настройка по<br>умолчанию |
|-----------------|-----------------------------------------------------------------|----------------------------------------------------------------------------------------------------|----------------------------------------|
| 9               | Режим подсветки<br>ЖК-дисплея                                   | <ol> <li>Стандартный режим подсветки</li> <li>Режим постоянно включённой<br/>подсветки</li> </ol>                                                                                                    | 2                                      |
| 10              | Режим экономии<br>электроэнергии при<br>охлаждении              | +25 °C ~ +30 °C                                                                                                    | +28 ℃                                  |
| 11              | Подключение ключ-<br>карты/датчика<br>открытия дверей и<br>окон | SC : Контакт ключ-карты разомкнут<br>ОС: Контакт ключ-карты замкнут<br>SCC : Контакт датчика открытия<br>дверей и окон разомкнут<br>ОСС: Контакт датчика открытия<br>дверей и окон замкнут<br>ОО: Отключить функцию ключ-карты/<br>датчика открытия дверей и окон | SC                                     |
| 12              | Диапазон запуска<br>первого<br>компрессора                      | 1 °C ~ 5 °C                                                                                                    | 1 ℃                                    |
| 13              | Диапазон<br>отключения первого<br>компрессора                   | 1 °C ~ 5 °C                                                                                                    | 1 °C                                   |

| Параметр<br>Пункт<br>меню | Описание                                                     | Диапазон регулировки | Заводская<br>настройка по<br>умолчанию |
|---------------------------|--------------------------------------------------------------|----------------------|----------------------------------------|
| 14                        | Отсрочка повторного<br>запуска первого<br>компрессора        | 0 мин ~ 5 мин        | 3 мин                                  |
| 15                        | Диапазон запуска<br>второго компрессора                      | 1 °C ~ 5 °C          | 1 ℃                                    |
| 16                        | Диапазон отключения<br>второго компрессора                   | 1 ℃ ~ 5 ℃            | 1 °C                                   |
| 17                        | Отсрочка повторного<br>запуска второго<br>компрессора        | 0 мин ~ 5 мин        | 3 мин                                  |
| 18                        | Отсрочка запуска<br>второго компрессора                      | 1 мин ~ 5 мин        | 1 мин                                  |
| 19                        | Адрес для управления с<br>помощью интерфейса<br>связи RS-485 | 1 ~ 254              | 1                                      |

Обратите внимание, что в пунктах 15 и 16 температура отключения второго компрессора не может быть выше температуры запуска второго компрессора. Двухкомпрессорные блоки - обогрев/охлаждение: Тип используемого оборудования 5: (страница 10) 2-х трубные фанкойлы с тепловым насосом (обогрев и охлаждение) с 1-скоростным вентилятором (подбор системы: CP2-ALL)

| TINHKT<br>MEHRO | Описание                                                  | Диапазон регулировки                                                                                                    | Заводская<br>настройка по<br>умолчанию |
|-----------------|-----------------------------------------------------------|----------------------------------------------------------------------------------------------------|----------------------------------------|
| 3               | Режим<br>программирования                                 | Рг0: Программа не задана<br>Рг2: Рабочие дни + Пт-Сб<br>Рг7: Недельная программа (7 дней)                                      | Pr0                                    |
| 4               | Калибровка<br>(коррекция разницы)<br>температуры          | -4 °C~ +4 °C                                                                                                    | 0                                      |
| 5               | Ограничение<br>диапазона уставки<br>максимал. значением   | +24 °C ~ +35 °C                                                                                                    | +30 ℃                                  |
| 6               | Ограничение<br>диапазона установки<br>минимал. значением  | +5 °C ~ +24 °C                                                                                                    | +20 °C                                 |
| 7               | Автоматический<br>перезапуск после<br>сбоя электропитания | гЕ: Автоматический перезапуск после<br>сбоя электропитания активирован гd:<br>Автоматический перезапуск после сбоя<br>отключен | rE                                     |

| TTYHKT<br>Merino | Описание                                                        | Диапазон регулировки                                                                                                    | Заводская<br>настройка по<br>умолчанию |
|------------------|-----------------------------------------------------------------|----------------------------------------------------------------------------------------------------|----------------------------------------|
| 8                | Режим подсветки<br>ЖК-дисплея                                   | <ol> <li>Стандартный режим подсветки</li> <li>Режим постоянно включённой<br/>подсветки</li> </ol>                                                                                                    | 2                                      |
| 9                | Режим экономии<br>электроэнергии при<br>охлаждении              | +5 °C∼ +18 °C                                                                                                    | +18 ℃                                  |
| 10               | Режим экономии<br>электроэнергии при<br>охлаждении              | +25 °C ~ +30 °C                                                                                                    | +28 ℃                                  |
| 11               | Подключение ключ-<br>карты/датчика<br>открытия дверей и<br>окон | SC Контакт ключ-карты разомкнут<br>OC: Контакт ключ-карты замкнут<br>SCC : Контакт датчика открытия<br>дверей и окон разомкнут<br>OCC: Контакт датчика открытия<br>дверей и окон замкнут<br>OO: Отключить функцию ключ-карты/<br>датчика открытия дверей и окон | SC                                     |
| 12               | Диапазон запуска<br>первого<br>компрессора                      | 1 °C ~ 5 °C                                                                                                    | 1 ℃                                    |

| TINHKT<br>MEHKO | Описание                                                     | Диапазон регулировки | Заводская<br>настройка по<br>умолчанию |
|-----------------|--------------------------------------------------------------|----------------------|----------------------------------------|
| 13              | Диапазон отключения первого компрессора                      | 1 °C ~ 5 °C          | 1 ℃                                    |
| 14              | Отсрочка повторного<br>запуска первого<br>компрессора        | 0 мин ~ 5 мин        | 3 мин                                  |
| 15              | Диапазон запуска<br>второго компрессора                      | 1°C ~ 5 °C           | 1 °C                                   |
| 16              | Диапазон отключения<br>второго компрессора                   | 1°C ~ 5 °C           | 1 ℃                                    |
| 17              | Отсрочка повторного<br>запуска второго<br>компрессора        | 0 мин ~ 5 мин        | 3 мин                                  |
| 18              | Отсрочка запуска<br>второго компрессора                      | 1 мин ~ 5 мин        | 1 мин                                  |
| 19              | Адрес для управления с<br>помощью интерфейса<br>связи RS-485 | 1 ~ 254              | 1                                      |

## Предупреждение об ошибке

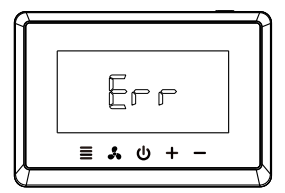

При повреждении или коротком замыкании встроенного датчика температуры на ЖК-дисплее отобразится предупреждение об ошибке "Err"

Подключение датчика открытия дверей и окон/ключ-карты

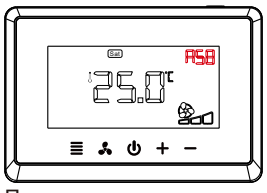

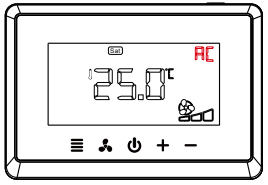

При подключении ключ-карты на ЖК-дисплее отобразится "яс"

При подключении датчика открытия дверей и окон на ЖК-дисплее отобразится " РБВ"